In order for an instructor to identify which students gave which clicker responses to questions, the students register their clickers through a link in their Blackboard course for their class. Instructors must add the TurningPoint Registration Tool to your Blackboard Learn course so that the students can register their clickers.

- 1. Click the Plus Sign in the top left of the Course Menu
- 2. Click on the Tool Link option.

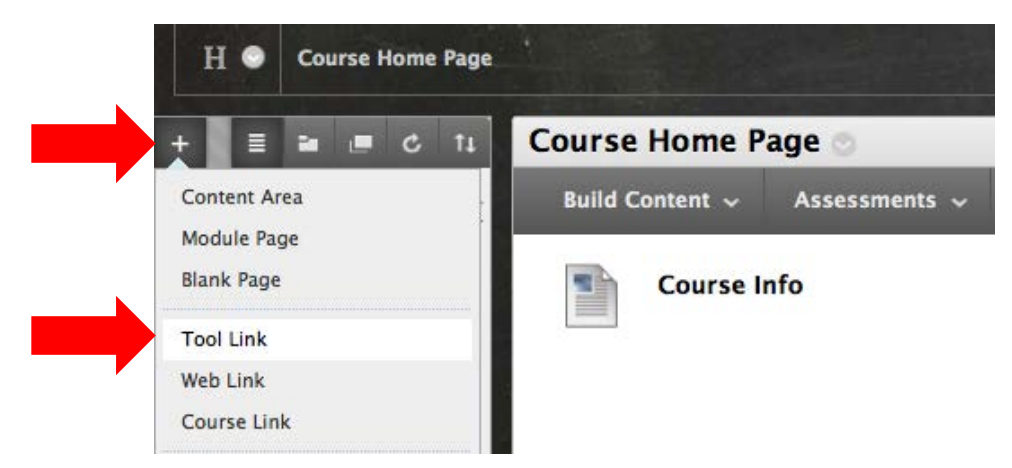

- 3. Name the tool. We recommend "Register Clickers Here."
- 4. Choose Clicker Registration.

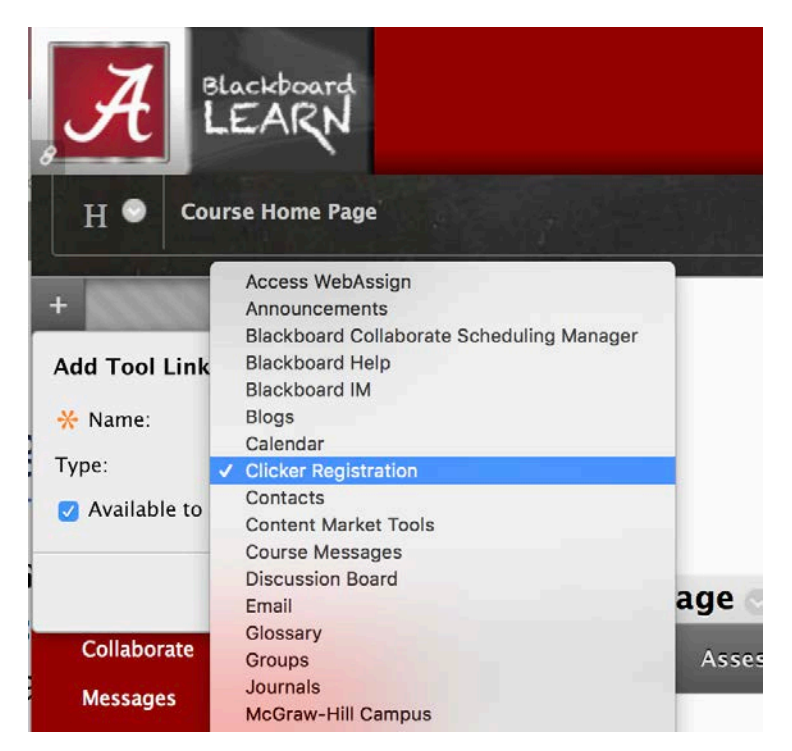

5. Check **Available to Users**.

## 6. Click **Submit**.

| +                    |                        |
|----------------------|------------------------|
| Add Tool Link        |                        |
| Ӿ Name:              | Register Clickers Here |
| Type:                | Clicker Registration   |
| ✓ Available to Users |                        |
|                      | Submit Pag             |
| Collaborate          |                        |

Note: Adding this to your course will enable your students to register their clickers for use in your class. Each student will need to click on the registration link, create a Turning account, redeem their license, and register their device.

For more information, contact the Faculty Resource Center at 205.348.3532

or <u>frc@ua.edu</u>

or visit our website at <u>http://frc.ua.edu</u>.

Last updated 17 May 2017